1. RRC登録技術者・認定事業所専用ホームページトップページの「ログイン」を クリックしてください。

| 一般財団法人 日本冷媒・環境保全機構<br>冷媒 回 収 推 進・技 術 センター<br>Retrigerants Recycling Promotion and Technology Center                                                                                                    |                                                                                                    |
|----------------------------------------------------------------------------------------------------|----------------------------------------------------------------------------------------------------|
| RRC登録技術者・認定事業所専用ホー                                                                                                    | ムページ                                                                                                    |
| トップページ ログイン 新規登録 利用方法 利用規約 FAQ(よくあるご質問) プライバシーポリシー                                                                                                    | 文字サイズ小 中 大                                                                                                    |
| RRC 登録技術者・認定事業所専用ホームページへようこそ<br>こちらのホームページは、RRO登録技術者・認定事業所専用のホームページです。<br>資格有効のRRO登録技術者・認定事業所であれば、どはたでもご利用、ただけます。<br>専用ホームページのサービスのご利用に際して、登録料・年会費・利用利は業料です。<br>(別途、インターネット接続に関する通信費はかかります。)<br>専用ホームページショルのケービ用、ただ/約点、IF加益登録」を行ってください。<br>登録が完了したち、ITログイン」<br>りお進み下さい。 | 1 新規登録<br>専用ホームページでご利用いただけるサービス内容はこちら<br>新規登録<br>初めて登録される方は、利用規約より<br>利用環境をご確認ください。   2 FACLIC(あるご質問)                                                                                                 |
| 携帯版専用ホームページコよ、<br>携帯電話で http://centerrc-net.jp/i/に<br>アクセスしてびたさい。<br>(携帯販専用ホームページで新規登録はできません。)                                                                                                    | <ul> <li>         ぞのようなサービスですか。         <ul> <li>             ぞのようなサービスですか。             ぐ             パスワードを忘れた。             ・             プログインできない。             ・             ご</li></ul></li></ul> |
| 各種様式 ご郵送やFAXでの変更や再発行の申請様式はこちら Refrigerants Recycling Promotion and Technology                                                                                                    | y Center                                                                                                    |
| 冷切回収推進・技術センター事務局<br>売問、は合わせしまたらから<br>市問、は合わせフォーム 〒105-0011 東京都<br>一般財団法人 日本<br>電話(03)5738-5311                                                                                                    | 巻区芝公園3-5-22 硼模振典会館別館2階<br>冷雄・環境保全機構 冷雄回以階道・技術センター<br>FAX(03)5733-5312 m c@yeco or p                                                                                                    |
| Copyright (o) 2011 Refrigerants Resyoling Promotion and Technology Cent                                                                                                    | er ALL Rights Reserved.                                                                                                    |

2. 「種別」にて、技術者または事業所を選択し、登録番号(技術者)または認定番号(事業所)、 パスワード(新規登録の際に、ご自分でお決めいただいたパスワード)を入力し、「ログイン」 をクリックしてください。

| ログイン                                                                                                    |  |                       |                                                  |  |
|----------------------------------------------------------------------------------------------------|--|-----------------------|--------------------------------------------------|--|
| 「種別」にて、RRC登録技術者(個人資格)の方は「技術者」を、RRC認定事業所の方は「事業所」を選択の上、登録番号または認定番号を「登録・認定番<br>号」の欄にご入力ください。パスワードは「パスワード」の欄にご入力ください。 |  |                       |                                                  |  |
|                                                                                                    |  | 種別                    | <ul> <li>技術者</li> <li>事業所</li> </ul>             |  |
|                                                                                                    |  | 登録•認定番号<br>(半角6ケタ数字)  | ※5ケタ数字の登録番号をお持ちの技術者の方は、<br>上1ケタ目に0くゼロ)を追加してください。 |  |
|                                                                                                    |  | バスワード<br>(半角英数字4~8文字) |                                                  |  |
|                                                                                                    |  | ログイン                  |                                                  |  |
| パスワードを忘れた方は、こちらへ                                                                                                  |  |                       |                                                  |  |